# 港南区民活動支援センター 港南区「街のアドバイザー」 新規登録申請の流れ

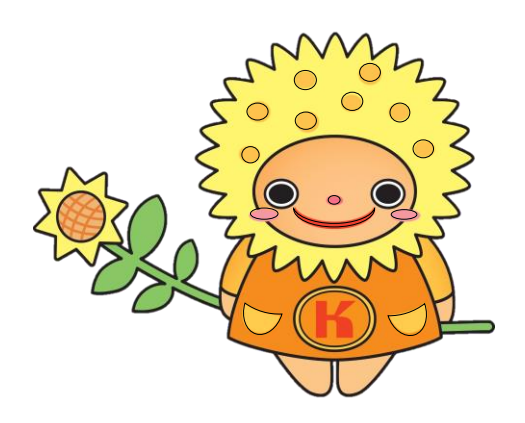

ひまわりタネットちゃん

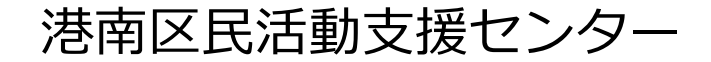

## ◆街のアドバイザー新規登録申請の流れ

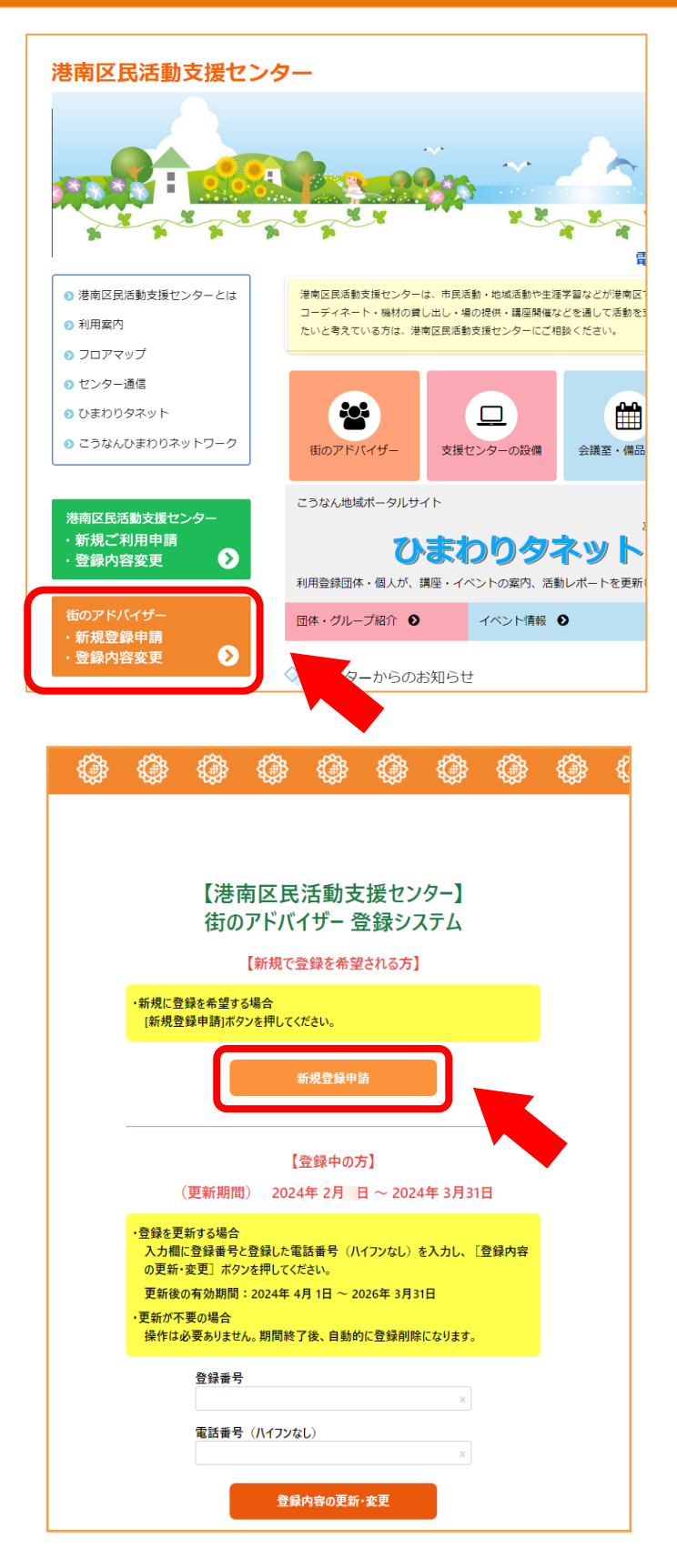

## 【1】

港南区民活動支援センターの ホームページ http://kounanshien.com を開き、左側にある オレンジのバナー 「街のアドバイザー 新規登録申請・登録内容変更」を クリックして下さい。

## [2]

「街のアドバイザー登録システム」の 画面の上部にある 【新規で登録を希望される方】の部分の 「新規登録申請」をクリックして下さい。

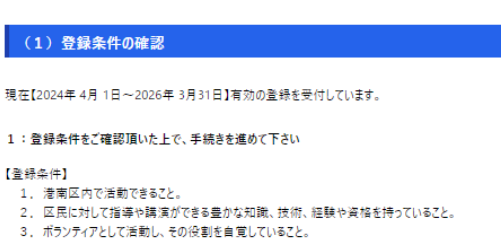

4. 「街のアドバイザー」活動を市民活動、地域活動、生涯学習としてとらえていること。

5.区が開催する全体研修会などに参加できること。
 6.街のアドバイザーとして活躍した際には、活動報告を行うこと。

7. 営利・宗教・政治活動を目的としていないこと

2:ネットでの申請後、1

登録内容の入力

🧧 確認しました

に、連絡の上ご来所をお願いします。面談後、本登録となります。

🧧 確認しました

[3]

「登録内容の入力」の画面に移り、

(1)登録条件の確認 が表示されます。 内容をご一読頂き同意頂ける場合は 「確認しました」の2箇所にチェックを 入れてください。

#### [4]

下に進みますと、

- (2)ホームページ掲載用
- (3)連絡先カード が表示されます。

各項目の案内に沿って入力をお願いします。 ⇒ 実際の画面イメージは 次のページを参照

#### ~(3)連絡先カード~

| 氏名(本名):           |                       |             |                |                    |           |
|-------------------|-----------------------|-------------|----------------|--------------------|-----------|
| 氏名(かな):           |                       |             |                |                    |           |
| 生まれ年、もしくは<br>設立年: | 西暦で入力                 |             |                |                    |           |
| 郵便番号:             | ハイフンありで入力             |             |                |                    |           |
| 住所:               | 横浜市在住の方は、区から入力して下さい   |             |                |                    |           |
| 電話番号:             | 選択 × 市外局番から、ハイフンなしで入力 |             |                |                    |           |
| FAX:              | 市外局番から、ハイフンなしで入力      |             |                |                    |           |
| E-mail:           |                       |             |                |                    |           |
| 経費の目安:            | 【講師料】                 | □ 依頼に応じて    | (目安)           |                    | × Ħ       |
|                   | 【交通手段】                | ○依頼に応じて     | ○ 車利用 (駐車場要)   | ○ 公共交通機関           |           |
| 活動状況:             | 現在指導し                 | ている教室や、最近   | (2年以内)に行った講座書  | またはイベントなどがあれば150字. | 以内ご記入ください |
| 備考:               | 依頼を受ける                | ちにあたって、予めセン | ターに伝えておきたいこと等る | を150字以内でご記入ください    |           |

#### ~ (2) ホームヘージ掲載用 ~

| (2)ホームペ                     | ージ掲載用                                                                            |                                                         |   |  |
|-----------------------------|----------------------------------------------------------------------------------|---------------------------------------------------------|---|--|
| ※ グループの場合は1                 | 代表者の方の連絡先を                                                                       | ご記入下さい。                                                 |   |  |
| 登録名:                        | 港南タネット ×                                                                         |                                                         |   |  |
| 登録名かな:                      | こうなんたねっと ×                                                                       |                                                         |   |  |
| ジャンル:                       | 学び ×                                                                             |                                                         |   |  |
| ジャンルの詳細:                    | 地域活動•生涯学習支援 ×                                                                    |                                                         |   |  |
| 活動の種類:                      | ☑ 指導 □ 披露 □ 講演                                                                   |                                                         |   |  |
| 活動内容:                       | 「何かを始めたい」から「活動を広げたい」方まで、自主的な活動をサポートします。<br>相談・コーデネート・情報提供・機材貸出等を通じて、様々な活動を応援します。 |                                                         |   |  |
| 活動内容に関する<br>資格・経験・活動歴<br>等: | 平成20年に港南区の地域活動・生涯学習のサポート拠点として開設                                                  |                                                         |   |  |
| 活動の対象:                      | ☑ 未就学児(親子)  ☑ 小中学生  ☑ 一般  ☑ シニア  ☑ どなたでも                                         |                                                         |   |  |
| 活動可能日:                      | □月 ☑火 ☑水 ☑木 ☑金 ☑土 ☑日 ☑相談可                                                        |                                                         |   |  |
| 具体的なプログラム                   | 【タイトル】                                                                           | Let's プロデュース企画 x                                        | J |  |
| の―例:                        | 【内容】                                                                             | 街のアドバイザーや登録団体が持ち込んだ企画を、区民活動支援センターがサポートして実現する<br>講座・イベント |   |  |
|                             | 【定員】                                                                             | 10名 ×                                                   |   |  |
|                             | 【所要時間】                                                                           | 60~120分 ×                                               |   |  |
|                             | 【材料費】                                                                            | 応相談 ×                                                   |   |  |
|                             | 【その他】                                                                            | 講座のアイディアをお持ちの方は、ご応募お待ちしています!                            |   |  |
| 街のアドバイザーか<br>ら:             | 何かお困りごとがあり                                                                       | ましたら、お気軽にお問い合わせください。                                    |   |  |
| 写真データ:                      | ご自身、作品、活動                                                                        | の様子等の写真をご提出下さい                                          |   |  |
|                             |                                                                                  | <b>選択</b> (第 クリア                                        | ļ |  |

(2)ホームページ掲載用

ľ

## ※ 文字数制限にご注意ください。

※ グループの場合は代表者の方の連絡先をご記入下さい。

| 登録名:                             |                          |                       | х                          |  |  |  |
|----------------------------------|--------------------------|-----------------------|----------------------------|--|--|--|
| 登録名かな:                           |                          |                       | x                          |  |  |  |
| ジャンル:                            | 選択 x                     |                       |                            |  |  |  |
| ジャンルの詳細:                         | 具体的な活動内容を表すタイトル(30字以内) x |                       |                            |  |  |  |
| 活動の種類:                           | □指導 □披露 □講演              |                       |                            |  |  |  |
| 活動内容:                            | 100字以内でご記入ください           |                       | ※注意!<br>下記項目の以外は、全て必須項目です。 |  |  |  |
| 活動内容に関する<br>資格・経験・活動歴<br>等:      | 箇条書き、100字以内でご記入下さい       |                       | 具体的なプログラムの一例<br>【定員】~【その他】 |  |  |  |
| 活動の対象:                           | 🔲 未就学児(親子                | ) 🔲 小中学生 🔲 一般         | □ シニア □ どなたでも              |  |  |  |
| 活動可能日:                           | □月 □火 □7                 |                       | ]日 🗌 相談可                   |  |  |  |
| 具体的なプログラム                        | 【タイトル】                   | 30字以内でご記入ください         |                            |  |  |  |
| の一例:                             | 【内容】                     | 30字以内でご記入ください         |                            |  |  |  |
|                                  | 【定員】                     | 30字以内でご記入ください         |                            |  |  |  |
|                                  | 【所要時間】                   | 30字以内でご記入ください         |                            |  |  |  |
|                                  | 【材料費】 30字以内でご記入ください      |                       | Х                          |  |  |  |
|                                  | 【その他】                    | 100字以内でご記入ください        |                            |  |  |  |
| 街のアドバイザーか<br>ら:                  | わかりやすく150字以              | 以内でご記入ください            |                            |  |  |  |
| 写真データ:                           | ご自身、作品、活動                | かの様子等の写真をご提出下さ        | L1                         |  |  |  |
|                                  |                          |                       | 選択  章 クリア                  |  |  |  |
| <sup>[</sup> 品や講座の様<br>(タテ型 の JP | 子がわかる写<br>EG/PNG形式       | 真をできるだけご提<br>の画像ファイル) | 出ください。                     |  |  |  |

| (3)連絡先                   | カード ※ 文字数制限にご注意ください。                                                                                                    |
|--------------------------|----------------------------------------------------------------------------------------------------|
| 氏名(本名):                  | X                                                                                                    |
| 氏名(かな):                  | x                                                                                                    |
| 生まれ年、もしくは<br>設立年:        | 西暦で入力  ×                                                                                                    |
| 郵便番号:                    | ハイフンありで入力         ×                                                                                                    |
| 住所:                      | 横浜市在住の方は、区から入力して下さいxx                                                                                                    |
| 電話番号:<br>FAX:<br>E-mail: | 選択 x 市外局番から、ハイフンなしで入力       ※注意!         市外局番から、ハイフンなしで入力       下記項目の以外は、全て必須項目です。         ・FAX       ・経費の目安 【講師料】         ・備考       ・備考 |
| 経費の目安:                   | 【講師料】  □依頼に応じて (目安) × 円                                                                                                    |
| 活動状況:                    | 【交通手段】 ○依頼に応じて ○車利用(駐車場要) ○公共交通機関<br>現在指導している教室や、最近(2年以内)に行った講座またはイベントなどがあれば150字以内ご記入ください                                                |
| 備考:                      | 依頼を受けるにあたって、予めセンターに伝えておきたいこと等を150字以内でご記入ください                                                                                             |
|                          |                                                                                                    |
|                          | 前の画面に戻る                                                                                                    |

| (3)連絡先            | カード                                                  |   |
|-------------------|------------------------------------------------------|---|
| 氏名(本名):           |                                                      | Х |
| 氏名(かな):           |                                                      | Х |
| 生まれ年、もしくは<br>設立年: | 西晋で入力                                                | Х |
| 郵便番号:             | ハイフンありで入力                                            | Х |
| 住所:               | 横浜市在住の方は、区から入力して下さい                                  | Х |
|                   |                                                      | Х |
| 電話番号:             | □選択 x 市外局番から、ハイフンなしで入力                               | х |
| FAX:              | 市外局番から、ハイフンなしで入力                                     | Х |
| E-mail:           |                                                      | х |
| 経費の目安:            | 【講師料】                                                |   |
|                   | 【交通手段】 🔵 依頼に応じて 🔵 車利用(駐車場要) 🔵 公共交通機関                 |   |
| 活動状況:             | 現在指導している教室や、最近(2年以内)に行った講座またはイベントなどがあれば150字以内ご記入ください |   |
|                   |                                                      |   |
| 備考:               | 依頼を受けるにあたって、予めセンターに伝えておきたいこと等を150字以内でご記入ください         |   |
|                   |                                                      |   |
|                   |                                                      |   |
|                   |                                                      |   |
|                   |                                                      |   |
|                   |                                                      |   |
|                   |                                                      |   |

## [5]

ホームページ掲載用 と 連絡先カード 上記2つの入力が終わったら、右下にある 「次へ」をクリックして下さい。

入力漏れ などエラーが表示された場合は、 案内に従って情報をご修正いただき、 再度「次へ」をクリックして下さい。

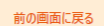

#### 活動・施設利用・情報の公開について確認し、「上記の内容を了承しました」を選択した後に次へ」ボタンを押してください。 センターから登録された運搬先へ、活動に関する講座や交流会などのお知らせるお送りする場合があります。

確認事項

#### 活動について

- ◆依頼があった際には、「(3)連絡先カード」に記載の電話番号やメールアドレスを依頼者にお伝えします。
- ◆事故やトラブルが発生した場合は、依頼者と街のアドバイザー双方の責任で対処してください。
- ◆街のアドバイザーの活動により、個人情報を収集した場合は、厳重に管理し、目的以外には使用せず、利用目的達成後は選やかに廃棄してください。

#### 施設利用について

- ◆当施設の利用が次のいずれかに該当する場合は、利用をご達慮いただいております。
- (1)センターにおける秩序を乱し、又は公益を害するおそれがあるとき
- (2)営利を目的とした利用と認められるとき
- (3)宗教活動を目的とした利用と認められるとき
- (4)政治活動を目的とした利用と認められるとき
- (5)センターで行う事業の目的に反するとき
- (6)センターの運営上支障があるとき
- ◆利用の許可を受けた場合でも、上記に該当すると認められる場合、及び登録内容に虚偽があった場合には、許可を取り消し、又は施設の利用を制限、停止させていただく場合があります。

#### 情報の公開について

◆「(2)ホームページ掲載用」に記載された情報およびいただいた写真データは、「港南区 街のアドバイザーリスト」、当センターのホームページ等 にて公開取します。

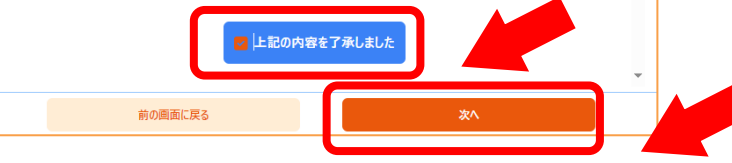

#### [6]

「確認事項」の画面が表示されます。

- ・「活動について」
- ・「施設利用について」
- ・「情報の公開について」

#### それぞれの内容をご確認の上

「上記の内容を了承しました」にチェックを 入れ、右下の「次へ」をクリックして下さい。

| 登録内容の確認                                                                                                    | 771                                |
|----------------------------------------------------------------------------------------------------|------------------------------------|
| ・まだ登録中職は行われていません。<br>- 査録内容を確認し、「上記内容で登録申請」ボタンを押してください。                                                                                                    | 【/」           「登録内容の確認」の画面が表示されます。 |
| <ol> <li>(1) 登録条件の確認</li> </ol>                                                                                                    |                                    |
| 在【2024年 4月 1日~2026年 3月31日】有効の登録を受付しています。                                                                                                    | 内容を改めて確認し、申請内容に間違いが                |
| :登録条件をご確認頂いた上で、手続きを進めて下さい                                                                                                    |                                    |
| 登録条件】<br>1、港南区内で活動できること。<br>2、区民に対して指導や醸造ができる豊かな知識、技術、経験や資格を持っていること。                                                                                                   |                                    |
| ボランティアとして活動し、その役割を自覚していること。<br>「街のアドバイザー」活動を有尽活動、地域活動、生涯学習としてとらえていること。<br>区が開催する全体研研会ないとあれできること。<br>街のアドバイザーとして活躍した際には、活動報告を行うこと。<br>営利・宗教・政治活動を目的としていないこと。            | クリックして下さい。                         |
| 🧧 確認しました                                                                                                    |                                    |
| :ネットでの申請後、1週間を目処に、連絡の上ご来所をお願いします。面談後、本登録となります。                                                                                                    |                                    |
| 2 確認しました                                                                                                    |                                    |
| (2) ホームページ掲載用                                                                                                    |                                    |
| ルーブの場合は代表者の方の連絡先をご記入下さい。                                                                                                    |                                    |
| 前0回回に戻る                                                                                                    |                                    |
|                                                                                                    |                                    |
|                                                                                                    |                                    |
|                                                                                                    |                                    |
| 街のナトバイサー金鉢中崎を受け付けました。                                                                                                    | 「登録申請を受け付けました」という表示が               |
| 注意<br>・ネットでの申請後、1週間を目処に、連絡の上ご来所をお願いします。面談後、本登録となります。<br>・送恋メール設定などされている場合は、noreplyでf-supportsys2.comからのメールが受信できるようご確認ください。<br>・入力に不備がある場合等、センターから問い合わせをさせていただく場合があります。 | されましたら、手続きは終了です。                   |
|                                                                                                    | ・ご登録いただいたメールアドレスに、                 |
|                                                                                                    | 受付メールが届きます。                        |
|                                                                                                    |                                    |
|                                                                                                    | ・申請後1週間を目処に、連絡の上ご来所を               |
|                                                                                                    | お願いします。                            |
|                                                                                                    | スタッフとの面談後、【本登録】となります。              |
| 最初の画面に厚る                                                                                                    |                                    |
|                                                                                                    |                                    |

<mark>※受付メールが届かない場合は、お手数ですがご連絡ください。</mark>